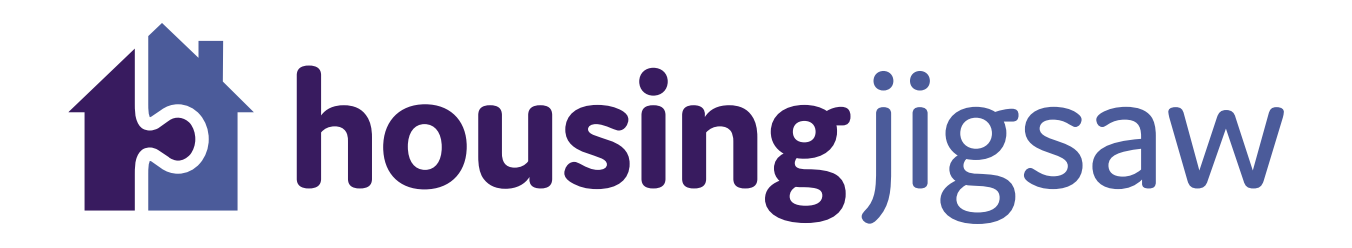

## The Customer Portal

Version 2.0 UNCONTROLLED IF PRINTED

## Registering for the Customer Portal

To register for an account and submit an application to the Housing Welfare and Options team, you should go to:

https://live.housingjigsaw.co.uk/accounts/account/register

and enter an email address and a password of your choice and click "Register".

| Lenall<br>Password<br>Confirm Password           | 12             |
|--------------------------------------------------|----------------|
| Confirm password<br>Register<br>Have an account? | Welfagera ta   |
|                                                  | Housing Jigsaw |

You will then be registered and signed into the portal where you must select which local authority you would like to be associated with. If you are approaching Worcester, you should select Worcester City Council.

Once you have selected the local authority, you will be presented with the services screen where you can choose what service to select, here you should select

|                                                                                                    | Reg  |
|----------------------------------------------------------------------------------------------------|------|
| (S housing incom                                                                                                 | Sele |
| P nousing)igsaw                                                                                                  | beco |
| Register                                                                                                    |      |
| Email                                                                                                    |      |
| Test@Testing123.co.uk Signing in                                                                                 |      |
| Password                                                                                                    |      |
|                                                                                                    |      |
| Confirm Password                                                                                                 |      |
|                                                                                                    |      |
| and the second second second second second second second second second second second second second second second |      |
|                                                                                                    |      |
| Have an account?                                                                                                 |      |
| Welcome to<br>Housing Jigsaw                                                                                     |      |
| 10031191940                                                                                                    |      |

"Register as homeless". You should also select this option if you are at risk of becoming homeless.

| <br>ster as nu | omeless |  |
|----------------|---------|--|
|                |         |  |
| Му Ассон       | int     |  |

You will then be presented with the "Customer Details" page where you must complete the questions in order to complete the registration with Worcester City Council.

Version 2.0 UNCONTROLLED IF PRINTED

| sic information                                                                                                    |                                                                                                    |                                           |            |                |
|----------------------------------------------------------------------------------------------------|----------------------------------------------------------------------------------------------------|-------------------------------------------|------------|----------------|
| Title                                                                                                    | First name*                                                                                                 | Last name*                                |            | Date of birth* |
| Mrs 🔻                                                                                                    | Julia                                                                                                    | Harnet                                    |            | 16/07/1976     |
| Gender                                                                                                    | Pregnancy due date                                                                                          | e date                                    |            |                |
| Female 🔻                                                                                                    | DD/MM/YYYY                                                                                                  |                                           |            |                |
| Nick / Other / Maiden name                                                                                                    | National insurance                                                                                          | number 🔞                                  | NHS number |                |
|                                                                                                    |                                                                                                    |                                           |            |                |
| Other name<br>Idress<br>Address<br>Teme House Whittington Road. Whitting                                                                                                    | AB125687C                                                                                                   | 5 2RY                                     | NHS number | Change address |
| Other name<br>idress<br>Address<br>Teme House Whittington Road, Whitting<br>Move in date*                                                                                                    | AB125687C<br>ton, Worcester, Worcestershire, WR<br>Accommodation typ                                        | 5 2RY<br>pe*                              | NHS number | Change address |
| Other name<br>Idress<br>Address<br>Teme House Whittington Road, Whitting<br>Move in date*<br>10/09/2007                                                                                                 | AB125687C<br>ton, Worcester, Worcestershire, WR<br>Accommodation ty;<br>Studio flat                         | 5 2RY<br>se*                              | NHS number | Change address |
| Other name<br>idress<br>Address<br>Teme House Whittington Road, Whitting<br>Move in date*<br>10/09/2007<br>Housing circumstance*                                                                        | AB125687C<br>ton, Worcester, Worcestershire, WR<br>Accommodation typ<br>Studio flat                         | 5 2RY<br>je*<br>Yes No                    | NHS number | Change address |
| Other name<br>idress<br>Address<br>Teme House Whittington Road, Whitting<br>Move in date*<br>10/09/2007<br>Housing circumstance*<br>Shared ownership                                                    | AB125687C<br>ton, Worcester, Worcestershire, WR3<br>Accommodation typ<br>Studio flat                        | 5 2RY<br>pe*<br>rommodation?* Q           | NHS number | Change address |
| Other name<br>idress<br>Address<br>Teme House Whittington Road, Whitting<br>Move in date*<br>10/09/2007<br>Housing circumstance*<br>Shared ownership                                                    | AB125687C<br>ton, Worcester, Worcestershire, WR<br>Accommodation typ<br>Studio flat<br>Was this settled acc | 5 2RY<br>pe*<br>rommodation?* 0 0         | NHS number | Change address |
| Other name<br>idress<br>Address<br>Teme House Whittington Road, Whitting<br>Move in date*<br>10/09/2007<br>Housing circumstance*<br>Shared ownership<br>Accommodation provider                          | AB125687C<br>ton, Worcester, Worcestershire, WR<br>Accommodation typ<br>Studio flat<br>Was this settled acc | 5 2RY<br>se*<br>rommodation?* ?           | NHS number | Change address |
| Other name<br>idress<br>Address<br>Teme House Whittington Road, Whitting<br>Move In date*<br>10/09/2007<br>Housing circumstance*<br>Shared ownership<br>Accommodation provider<br>Rented it off my mate | AB125687C<br>ton, Worcester, Worcestershire, WR<br>Accommodation typ<br>Studio flat<br>Was this settled acc | 5 2RY<br>pe*<br>ves No<br>commodation?* 2 | NHS number | Change address |

Your email address will be auto filled but you must select at least one contact method to be able to save.

| Home phone number        |                | Yes No     | Mobile phone number   |                | Yes No     |
|--------------------------|----------------|------------|-----------------------|----------------|------------|
| Home phone number        | OK to call on? | $\bigcirc$ | 01234567890           | OK to call on? | 0          |
| Nork phone number        |                | Yes No     | Email address         |                | Yes No     |
| Work phone number        | OK to call on? | $\bigcirc$ | Test@Testing123.co.uk | OK to email?   | $\bigcirc$ |
| Preferred contact method |                |            |                       |                |            |
| Please select            | *              |            |                       |                |            |
|                          |                |            |                       |                |            |
|                          |                |            |                       |                |            |

Click Save and Continue. You will then be presented with some questions which are mandatory about your current housing situation. Please complete this as fully as possible. Click on "save" once completed and this will submit your application.

| 12 housing jigsaw                                                                                                    |   |  |
|----------------------------------------------------------------------------------------------------|---|--|
| als                                                                                                    |   |  |
| essness Referral                                                                                                    |   |  |
| tail the reason for approaching for assistance today                                                                                  |   |  |
| out with my mate                                                                                                    |   |  |
| tail any steps which have already been taken to resolve current housing issues<br>hing, been sleeping in the park but its really cold |   |  |
|                                                                                                    | 2 |  |
| tail any assistance which would be helpful                                                                                            |   |  |
| nuse                                                                                                    |   |  |
| ve you been homeless before?                                                                                                    | # |  |
| is                                                                                                    |   |  |
| 0                                                                                                    |   |  |

You will then be taken to a dashboard which will inform you that your referral is pending.

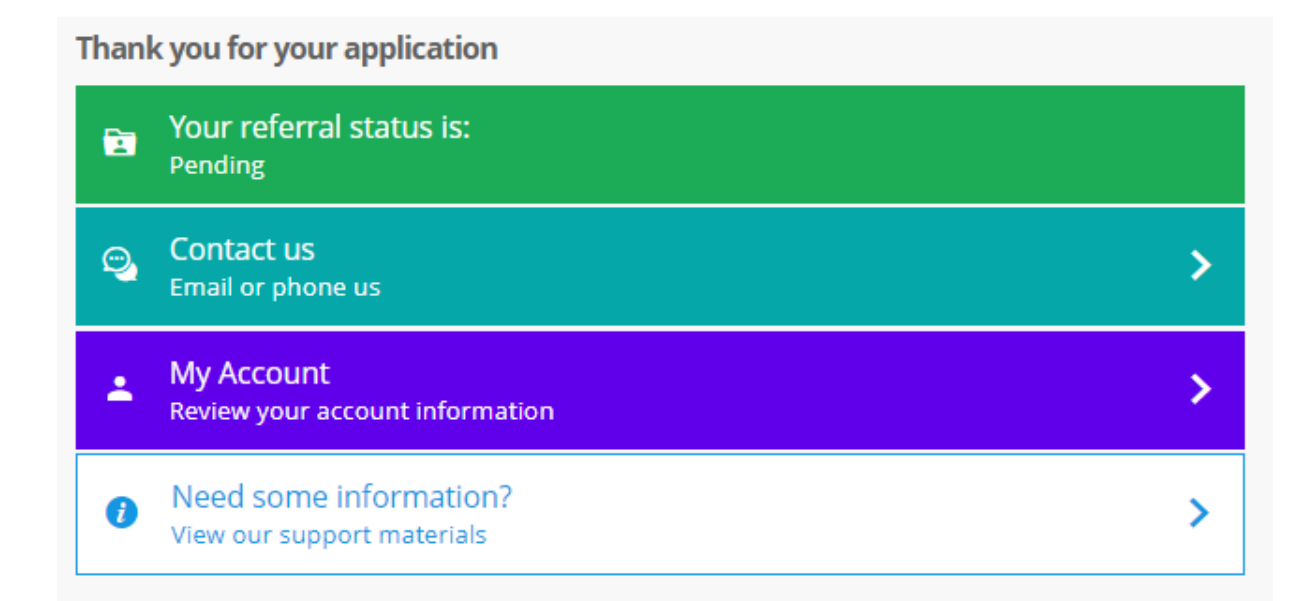

Your application will be assigned to a Housing Officer. Once your application has been accepted, your dashboard will change to show the current status as "Approach".

Version 2.0 UNCONTROLLED IF PRINTED

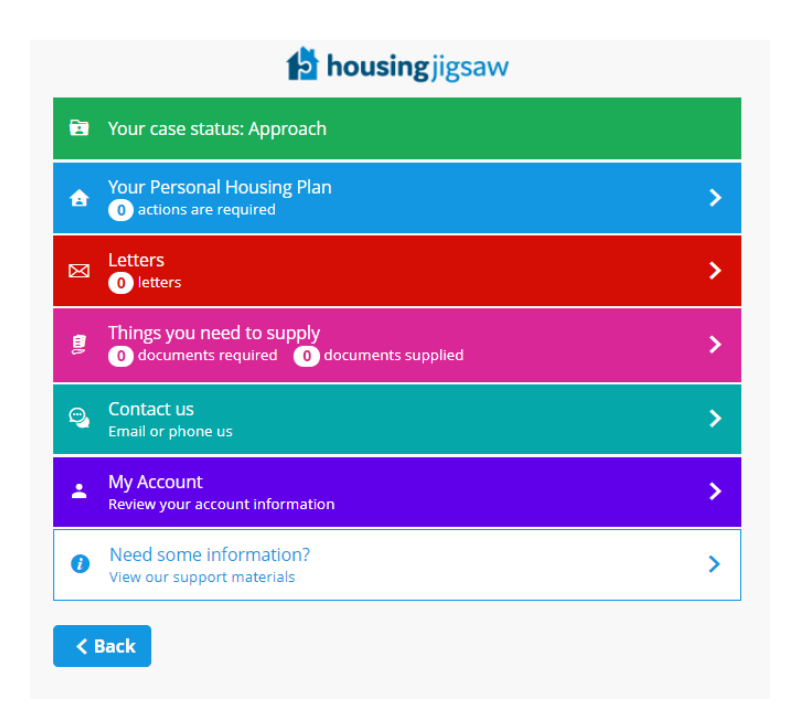

You should be contacted by a housing officer within 7 days depending on the priority of your situation and they will arrange an appointment for an assessment.

As your application progresses, you will be able to view your personalised housing plan, view any letters that have been attached to the case, provide documents and complete actions.